PLAT 杨银波 2016-04-06 发表

## 在iMC操作页面中对网络设备执行telnet操作,但是无法打开telnet界面或者打开过程中报错。如下图所

|                                                                                                    |        |                                     | 动作         |
|----------------------------------------------------------------------------------------------------|--------|-------------------------------------|------------|
| dfdz705-1F1Xtest                                                                                                    | 系统名称   | dfdz705-1F1Xtest                    | 0 <b>同</b> |
| ● <sub>里要</sub>                                                                                                    | 联系人    | Hangzhou H3C Technologies Co., Ltd. | CB         |
| 10.153.6.254                                                                                                    | 位置     | h3cc                                | 🗔 Te       |
| 255.255.255.252                                                                                                    | 运行时间   | 76天0小时33分钟28秒0毫秒                    | Va W       |
| 1.3.6.1.4.1.25506.1.611                                                                                                    | 最后轮询时间 | 2016-04-06 20:53:54                 | Pi         |
| H3C WX6103                                                                                                    | 登录方式   | Telnet                              | 四路         |
| 无线设备                                                                                                    | 接口数量   | 135接口列表                             | 网络         |
| H3C Comware Platform Software H3C WX5103. Product Version Release 2509P46 Copyright (c) 2004-2015 Hangzhou H3C<br>Technologies Co., Ltd. All rights reserved.<br>未追諱 |        | ▲ M<br>国打<br>覧 SS                   |            |
|                                                                                                    |        |                                     |            |

iMC页面上执行telnet操作的过程,实际上是调用客户端电脑上的telnet程序,通过iMC作为跳转机后台登录设备的,所以客户端电脑如果没有安装telnet程序或者程序启动异常就会导致执行失败。

## 如果客户端电脑是32位windows系统

- 1. 正确安装Windows自带的Telnet客户端工具,并确保文件"%windir%\System32\telnet.exe"存在
- 2. 下载并执行<u>注册表文件</u>(附件1)将文件内容导入本机注册表中。
- 如果客户端是64位windows系统,还需执行如下操作:
- 3. 下载并执行64位注册表文件 (附件2) 将文件内容导入本机注册表中。
- 4. 将文件"%windir%\System32\telnet.exe"拷贝到"%windir%\SysWOW64\"目录下。
- 5. 检查"%windir%\System32\%locale%\"目录中是否存在"telnet.exe.mui"文件,如果存在,则将其拷贝 到"%windir%\SysWOW64\%locale%\"目录下。
  - 上述操作执行完成后,需要重新启动IE浏览器。 说明: "%windir%"代表Windows安装路径,如"C:\Windows"; "%locale%"为操作系统的语言环境,如简体中文为"zh-CN",英文为"en-US"。
- 如果仍然有问题,请打开注册表编辑器(regedit),并确认如下配置是否正确:
- 1. 找到 HKEY\_CLASSES\_ROOT\telnet\shell\open\command;
- 检查"(默认)"配置的值是否为 "%windir%\System32\rundll32.exe"
  "%windir%\System32\url.dll",TelnetProtocolHandler %l
  例如: "C:\Windows\System32\rundll32.exe" "C:\Windows\System32\url.dll",TelnetProtocolHandler %l
  - 1. 确保客户电脑telnet程序安装正确并可正常使用;
  - 2. 最好将windows自带的telnet程序设置为默认的telnet程序;